### COME COMPILARE IL QUESTIONARIO DELL'ADATTABILITÀ PROFESSIONALE (QSD)

#### Primo passo

Digitare nella barra del browser il seguente indirizzo web: <u>www.competenzestrategiche.it</u> accedendo alla seguente pagina:

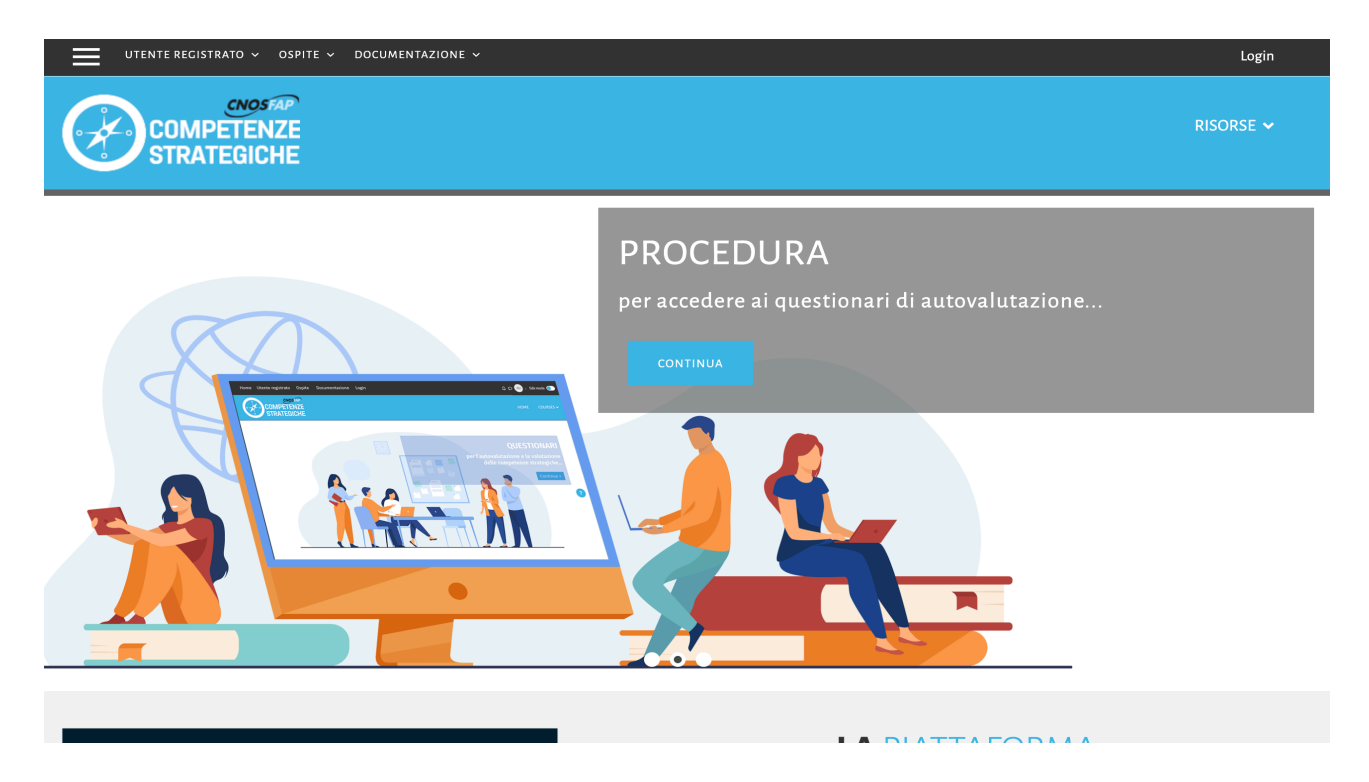

#### Secondo passo

• Andare nella parte bassa di questa pagina è cliccare su "QAP Questionario di Adattabilità Professionale"

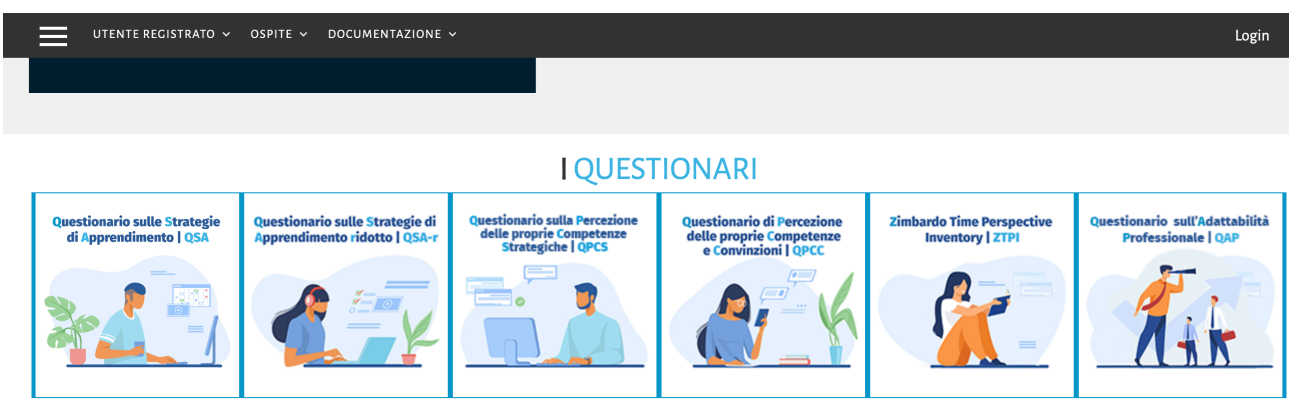

Se hai il codice e la password della Scuola/Ente a cui appartieni, scegli e compila il questionario:

• QSA - Questionario sulle Strategie di Apprendimento

- QSAr Questionario sulle Strategie di Apprendimento ridotto
- QPCS Questionario sulla Percezione delle proprie Competenze Strategiche
- QPCC Questionario di Percezione delle proprie Competenze e Convinzioni
- ZTPI Zimbardo Time Perspective Inventory
- QAP Questionario di Adattabilità Professionale

## Terzo passo

Inserire il codice e la password visualizzati nella seguente schermata:

| Accesso ques                      | tionario QA | Р |  |
|-----------------------------------|-------------|---|--|
| Codice istituto/ente<br>368       |             |   |  |
| Password di accesso<br>pass323625 | )           |   |  |
| Invia                             |             |   |  |

## Quarto passo

Cliccare su "Invia"

| Accesso questionario QAP                                                                                                    |
|----------------------------------------------------------------------------------------------------|
| <b>Denominazione istituto:</b> Dip. di Scienze Psicologiche, Pedagogiche, dell'Esercizio Fisico e<br>della Formazione, UNIPA |
| Premere il tasto Invia per accedere al questionario                                                                          |
| Invia                                                                                                    |

# Quinto passo

Cliccare su "Avanti"

| CNOSFAP                                                                                                    |                              |
|----------------------------------------------------------------------------------------------------|------------------------------|
| QAP - Questionario per l'Adattabilità Professionale                                                                                                    |                              |
| Le persone utilizzano risorse differenti per costruire il proprio futuro professionale.<br>Nessuno è bravo in tutto, ognuno di noi valorizza alcune abilità puntando su quelle più che su altre. |                              |
| Avanti 🕨                                                                                                    | Uscire e ripulire l'indagine |
|                                                                                                    |                              |

### Sesto passo

Compilare l'anagrafica (...Attenzione: "Paese=ITALIA"; "dare in consenso al trattamento=Sì") e cliccare in basso su "Avanti"

| CNOS | SFAP'                                                                                                    |                       |
|------|----------------------------------------------------------------------------------------------------|-----------------------|
|      | QAP - Questionario per l'Adattabilità Professionale                                                                                |                       |
| 0%   | Anagrafica<br>Prima di iniziare a compilare il questionario ti chiediamo di rispondere ad alcune domande e di fornire i tuoi dati. | Lingua:<br>Italiano ∽ |
|      | Nome                                                                                                    |                       |
|      | Cognome                                                                                                    |                       |
|      | Anno di nascita<br>• Solo valori numerici sono consentiti per questo campo                                                         |                       |
|      | Immettere per esteso l'anno di nascita (quattro cifre)  Sesso                                                                      |                       |
|      | ♀ Femmina     ♂ Maschio       ♀ Femmina     ♂ Maschio                                                                              |                       |
|      | Paese                                                                                                    |                       |

## Settimo passo Compilare il questionario e cliccare in basso su "Avanti"

| CNOSFAP                                                                                                    |                                   |                                |                                          |                                |                                    |
|----------------------------------------------------------------------------------------------------|-----------------------------------|--------------------------------|------------------------------------------|--------------------------------|------------------------------------|
| QAP - Questionario per                                                                                                    | r l'Adattabilità                  | à Profe                        | ssionale                                 |                                |                                    |
| 50%<br>Pagina                                                                                                    | 1                                 |                                |                                          |                                |                                    |
| La preghiamo di indicare con quale intensità ha sviluppato ogr<br>La preghiamo di indicare con quale intensità ha sv<br>utilizzando la scala proposta | nuna delle segue<br>iluppato ognu | enti abilit<br><b>na delle</b> | tà o convinzioni<br><b>seguenti abil</b> | utilizzan<br><b>ità o co</b> i | ido la scala propo<br>nvinzioni    |
| 1. Penso a come sarà il mio futuro                                                                                                    | Pochissimo<br>O<br>Pochissimo     | Poco<br>O<br>Poco              | Abbastanza<br>O<br>Abbastanza            | Molto<br>Molto                 | Moltissimo<br>O<br>Moltissimo      |
| <ol> <li>Sono consapevole che le scelte di oggi<br/>influenzeranno il mio domani</li> <li>Mi preparo per il futuro</li> </ol>                         | Pochissimo<br>Pochissimo          | Poco<br>O<br>Poco              | Abbastanza<br>O<br>Abbastanza            | Molto<br>O<br>Molto            | Moltissimo<br>Moltissimo           |
| <ol> <li>Sono consapevole delle scelte formative e<br/>professionali che devo compiere</li> <li>Pianifico in vista dei miei obiettivi</li> </ol>      | Pochissimo<br>Pochissimo          | O<br>Poco<br>O<br>Poco         | Abbastanza<br>Abbastanza                 | O<br>Molto<br>Molto            | O<br>Moltissimo<br>O<br>Moltissimo |
| <ul><li>6. Mi preoccupo del mio futuro professionale</li><li>7. Sono forte e perseverante</li></ul>                                                   | Pochissimo<br>O<br>Pochissimo     | O<br>Poco<br>O<br>Poco         | Abbastanza<br>O<br>Abbastanza            | Molto<br>O<br>Molto            | O<br>Moltissimo<br>O<br>Moltissimo |
| <ol> <li>8. Decido in autonomia</li> <li>9. Mi assumo la responsabilità delle mie azioni</li> </ol>                                                   | Pochissimo                        | Poco<br>Poco                   | Abbastanza                               | O<br>Molto<br>O<br>Molto       | O<br>Moltissimo<br>Moltissimo      |

## Ottavo passo

Cliccare su "Fai click qui per accedere alla presentazione degli esiti.

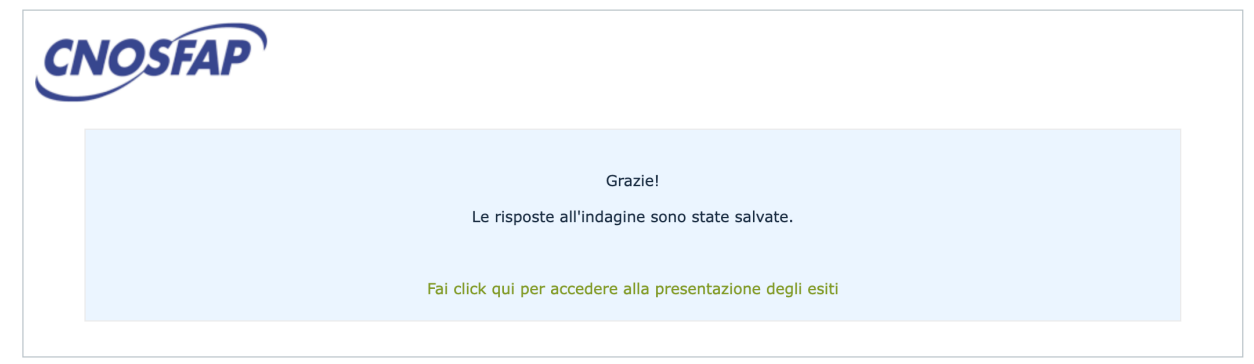

### Nono passo Scarica i risultati cliccando su "Scarica PDF"

| Fattore | Descrizione                                                        | Esito             |
|---------|--------------------------------------------------------------------|-------------------|
| F1      | Attenzione allo sviluppo professionale (CONCERN)                   | 1 2 3 4 5 6 7 8 9 |
| F2      | Controllo sullo sviluppo professionale (CONTROL)                   |                   |
| F3      | Curiosità per il miglioramento professionale<br>(CURIOSITY)        | 1 2 3 4 5 6 7 8 9 |
| F4      | Fiducia in sé stessi per lo sviluppo professionale<br>(CONFIDENCE) | 1 2 3 4 5 6 7 8 9 |

Indicazioni per interpretare i risultati e suggerimenti per migliorare la propria adattabilità professionale

| Fattore     | Descrizione                                                                                                    |  |  |  |
|-------------|----------------------------------------------------------------------------------------------------|--|--|--|
| ħ           | Ti attribuisci un punteggio basso per l'attenzione allo sviluppo professionale, cioè l'orientamento positivo verso il futuro, l'interesse/la preoccupazione per esso e la propensione a pianificare mettendo insieme<br>passato, presente e futuro.<br>Un basso livello di attenzione, di interesse e di preoccupazione per il proprio futuro professionale e una scarsa consapevolezza che le scelte di oggi influenzeranno il tuo domani potrebbero incidere sulla capacità di<br>affrontare in modo adeguato i compiti evolutivi in ambito formativo e professionale.                                                                                                    |  |  |  |
| F2          | Ti attribuisci un punteggio basso per la propensione a pensare che il futuro è almeno in parte controllabile e che è importante essere perseveranti.<br>Rifletti su come rafforzare la convinzione che l'assunzione responsabile delle proprie scelte e azioni e la perseveranza hanno un impatto sullo sviluppo professionale.                                                                                                    |  |  |  |
| F3          | Ti attribuisci un punteggio medio per la propensione ad esplorare l'ambiente con l'obiettivo di apprendere informazioni su di sé e sul mondo circostante.                                                                                                    |  |  |  |
| F4          | F4 Ti attribuisci un punteggio basso per la propensione a nutrire fiducia nelle tue capacità e in particolare nei confronti dell'affrontare le sfide e del superare gli ostacoli che si possono incontrare nel perseguimento dei propri obiettivi.<br>Un basso livello di fiducia in te stesso per lo sviluppo professionale potrebbe condurti a rimandare l'esecuzione di compiti e a non sentiriti mai pronto a sufficienza per affrontare e risolvere i problemi. Cerca di contrastare i pensieri negativi che accompagnano il senso di sfiducia che provi o che sono all'origine dell'emozione e trova il modo di acquisire nuove competenze e di potenziare le tue abilità. |  |  |  |
|             | Invia questa pagina a questo indirizzo e-mail:                                                                                                    |  |  |  |
| Scarica PDE |                                                                                                    |  |  |  |

## Decimo passo

Inviare il pdf scaricato alla propria tutor universitaria.